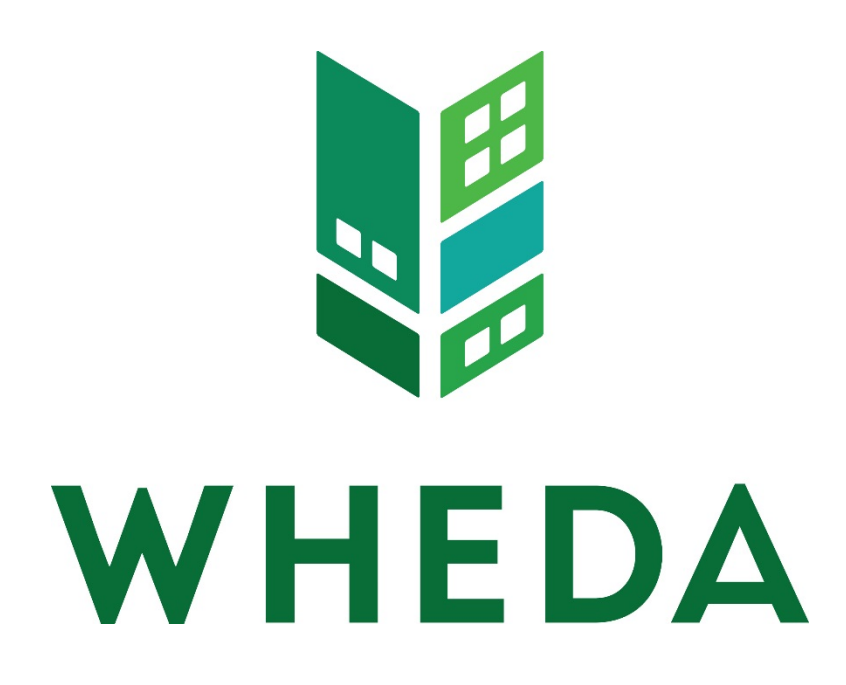

Developer Instructions for the

# Developer Spreadsheet for Construction Draw

# Version 1.02.65

# Last Updated 10/01/2014

# **Table of Contents**

| Overview                                                               | 3  |
|------------------------------------------------------------------------|----|
| Opening the Spreadsheet                                                |    |
| Cover Letter Tab                                                       | 4  |
| Disbursement Request Tab                                               | 5  |
| Final Draw Requirements                                                |    |
| Budget Reallocation Tab                                                |    |
| For Changes to the Contract Amount                                     |    |
| Completing the Budget Reallocation Request Tab                         |    |
| For Changes to Sources of Funds                                        |    |
| Completing the Budget Reallocation Request Tab                         |    |
| For Reallocation Between Line Item Numbers                             |    |
| Completing the Budget Reallocation Request Tab                         |    |
| G702 and G703 Tabs                                                     |    |
| Draw Request – Form 4 Tab                                              |    |
| Budget Summary Tab                                                     | 15 |
| Funding Summary Tab                                                    |    |
| Loan Disbursement Summary Tab                                          |    |
| Error Messages                                                         |    |
| The first row must include a budget line item                          |    |
| Please enter at least one payee                                        |    |
| Please enter at least one source of funds                              |    |
| Incomplete/Invalid entry or Line Item Overdrawn. Please correct.       |    |
| WARNING: Hard Cost chosen but no retainage entered                     | 20 |
| Please enter a contact name and phone number for this draw             | 21 |
| Missing Account Number on Budget Reallocation Form                     |    |
| Other selected on change form. Must include an explanation.            |    |
| Amount on Budget Reallocation. Reason must be selected                 | 23 |
| A fund is overdrawn                                                    | 24 |
| Overall Hard Cost retainage on request less than the minimum 5%        | 24 |
| Overall Hard Cost Retainage on the Project is less than the minimum 5% |    |

#### **Overview**

WHEDA processes draws on a monthly basis. Accordingly, all costs and supporting documentation must be submitted no more than once a month. This spreadsheet was designed to assist you in filling out the required forms. Upon receipt of fully completed draw request documentation and this spreadsheet, WHEDA usually will be able to wire transfer funds to the designated title company within 10 business days. Initial and final draws may take longer.

#### **Opening the Spreadsheet**

This spreadsheet is compatible with 97-2003 Excel and newer versions. Excel screenshots are provided in this documentation for reference. Your screen may look slightly different if you are not using Excel 2007. You are only able to update fields that are highlighted in yellow.

Open the spreadsheet emailed to you from WHEDA. You must enable macros if prompted. If using Excel 2007 a **Security Warning** will appears in the message bar. Click OPTIONS. Enable macros, but do not enable data connections.

|      | A                        | В                         | С         | D           | E            | F          | G            | Н          |                     | J         | K       | L      |
|------|--------------------------|---------------------------|-----------|-------------|--------------|------------|--------------|------------|---------------------|-----------|---------|--------|
| 4    | Version 1.02 Test        |                           |           |             |              |            |              |            | R                   |           |         |        |
| 5    | Last Updated: 12/0       | 01/2009                   |           |             |              |            |              |            | 「「「「「」」             |           | E       |        |
| 6    |                          |                           |           |             |              |            |              |            | EE                  |           |         |        |
| 7    |                          |                           |           |             |              |            |              |            | $\Lambda \Lambda I$ |           |         |        |
| 8    | Project Number:          | Your Project Num          | ber       |             |              |            |              |            | V V-I               |           | JA      |        |
| 9    | Project Name:            | Your Project Nam          | e         |             |              |            |              |            |                     |           |         |        |
| 10   |                          |                           |           |             |              |            |              |            | wo de               |           | L can   |        |
| 11   |                          |                           |           |             |              |            |              |            | weut                | 5 SU YU   | u can.  |        |
| 12   |                          |                           |           |             |              |            |              |            |                     |           |         |        |
| 13   | T                        |                           |           |             |              |            |              |            |                     |           |         |        |
| 14   | Instructions for this sp | readsheet can be found    | d on whe  | da.com oi   | : by clicki  | ng this    | <u>link.</u> |            |                     |           |         |        |
| 16   | For questions about th   | e WHEDA Constructio       | n Draw l  | Process, pl | ease cont    | act Lori I | Zander at    | (608)26    | 6-2420 or           | lori.zand | er@whed | a.com. |
| 17   |                          |                           |           |             |              |            |              |            |                     |           |         |        |
| 18   | For technical help with  | n this spreadsheet, pleas | se contac | t Kris Hel  | oel at (60   | 3)266-87   | 90 or kris   | .hebel@v   | vheda.con           | n.        |         |        |
| 19   |                          |                           |           |             |              |            |              |            |                     |           |         |        |
| 20   | All documentation sho    | uld be submitted via er   | mail to L | ori Zande   | r at lori.za | ander@w    | heda.con     | n          |                     |           |         |        |
| 21   |                          |                           |           |             |              |            |              |            |                     |           |         |        |
| 22   | Or by fax to Lori Zand   | er at (608)266-2440       |           |             |              |            |              |            |                     |           |         |        |
| 23   |                          |                           |           |             |              |            |              |            |                     |           |         |        |
| 24   | Or by mail:              |                           |           |             |              |            |              |            |                     |           |         |        |
| 25   | Wisconsin Housing a      | and Economic Develop      | ment Au   | thority     |              |            |              |            |                     |           |         |        |
| 26   | Attn: Lori Zander        |                           |           |             |              |            |              |            |                     |           |         |        |
| 27   | PO Box 1728              |                           |           |             |              |            |              |            |                     |           |         |        |
| 28   | Madison, WI 53701-       | 1728                      |           |             |              |            |              |            |                     |           |         |        |
| 29   | About Courses            | ttar / Dishursamart Dar   | uant /    | Judget Deel | la cation    | C702 /     | 202 0        | Duy Dogura | E Form 4            | Dudget    | 4       |        |
| 14 4 | ADOUT COVER LE           | itter 🔬 Dispursement Req  | uest 🔬 I  | sudget Real | iocation 🔬   | 6702 / 6   | 1/03 🔬 Dr    | aw keques  | c - Form 4          | 🗶 виадет  | 4       |        |

NOTE: If you do not see the tabs at the bottom of the spreadsheet, you must change your view to full screen. This is most likely caused by having a larger font set than your monitor supports.

#### **Cover Letter Tab**

- 1) Go to the **Cover Letter** tab.
- 2) Enter as brief explanation of any unusual features in the draw if applicable.
- 3) Enter the name and telephone number of the person to be contacted for any draw related questions.

|        | A                               | В                                                       |
|--------|---------------------------------|---------------------------------------------------------|
| 1      |                                 |                                                         |
| 2      |                                 | Print This                                              |
| 3      |                                 | Form                                                    |
| 4      |                                 |                                                         |
| с<br>6 | WHEDA                           |                                                         |
| 7      |                                 |                                                         |
| 8      | we do so you can.               |                                                         |
| 9      | Project Number:                 | Your Project Number                                     |
| 10     | Project Name:                   | Your Project Name                                       |
| 11     |                                 |                                                         |
| 12     | Brief Explanation of any unusua | I features in the draw:                                 |
|        |                                 |                                                         |
| 13     |                                 |                                                         |
| 14     | Draw Contact:                   | Your Name                                               |
| 15     | Contact Telephone #:            | Your Phone Number                                       |
| 16     |                                 |                                                         |
| 17     |                                 |                                                         |
| 18     |                                 |                                                         |
| 19     |                                 |                                                         |
| 20     |                                 |                                                         |
| 21     |                                 |                                                         |
| 14 - 4 | About Cover Letter Dis          | bursement Request / Budget Reallocation / G702 / G703 / |

#### **Disbursement Request Tab**

- 1) Go to the Disbursement Request tab.
- 2) On the first row under the **Budget Line Item Name** column, select a WHEDA line item name. This list is alphabetized by description. The corresponding WHEDA budget line item number is in parenthesis after the description.

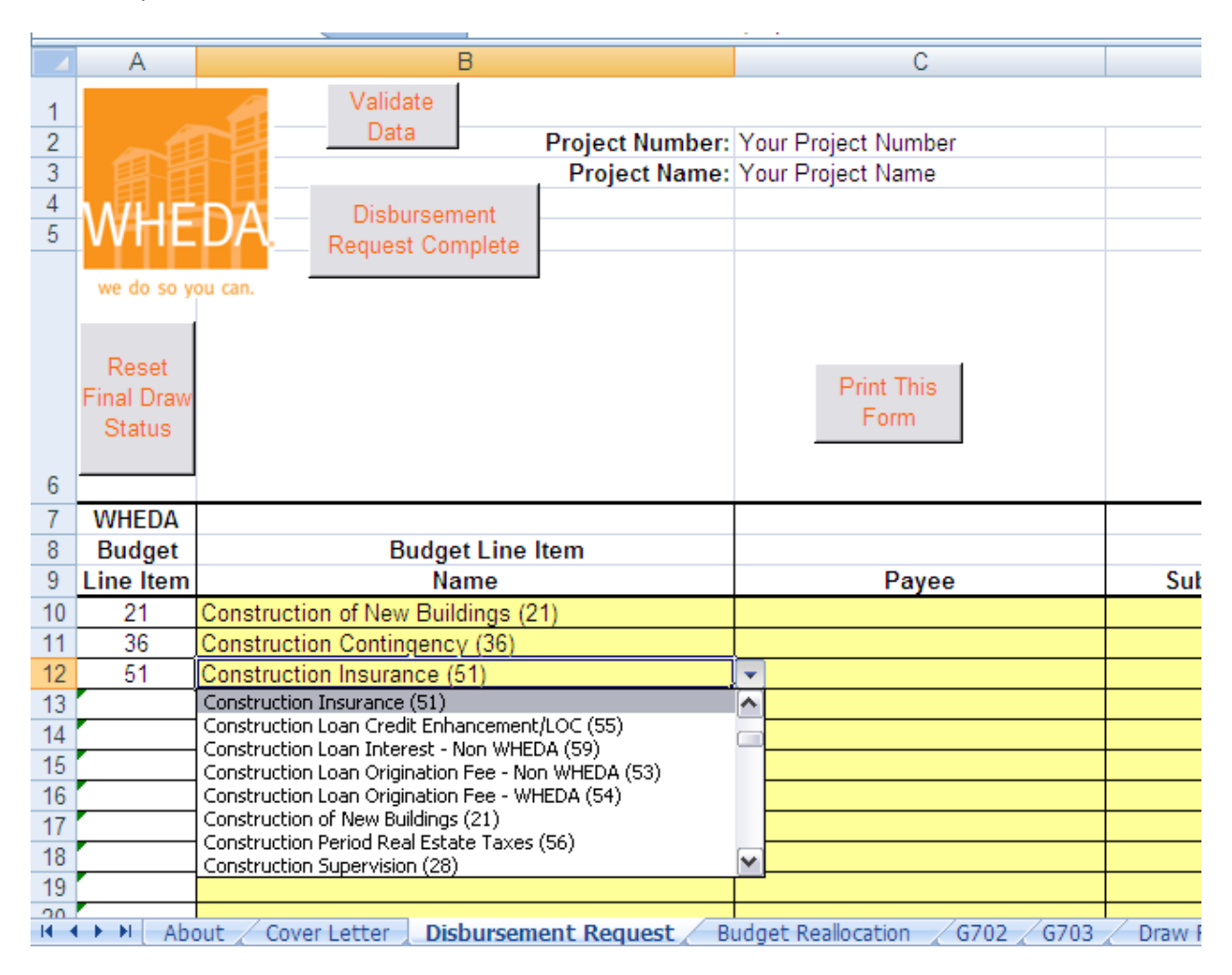

- 3) Tab to the **Payee** field and enter the payee name.
- 4) Tab to **Construction Expended Amount** field and enter the expended amount.
- 5) Tab to the **Retainage withheld hard costs only** field. If WHEDA has not yet released retainage, a message appears at the top of this column which says, "WHEDA has not released retainage withheld." If you have selected a hard cost line item number (numbers 4-37), a minimum retainage of 5% is required. While WHEDA prefers that you enter a retainage amount on each line item, you are allowed to retain a total of 5% for the whole draw on one hard cost line item. If you chose to enter the entire retainage on one hard cost item, you will receive a warning message during **Data Validation** which you will need to ignore. Once WHEDA releases retainage the message at the top of the column will say, "Retainage Released."
- 6) Tab to the **Retainage Drawn** field. This field is only used once WHEDA has released retainage withheld. See the <u>Final Draw Requirements</u> section of this document for further information.
- 7) Tab to the **Draw Amount** field. This field cannot be edited. It calculates Column E minus Column F plus Column G.
- 8) Tab to the Source of Funds field. Select a funding source from the drop down list.

#### Funding Source Definitions:

WHEDA followed by the loan number and interest rate. If you have more than one note, each note will appear separately.

NON-WHEDA – To include, but not limited to, all equity funds or tax credit equity funds or financing other than WHEDA.

The three columns that follow the **Source of Funds** column provide further information on the budget line item chosen.

The **Line Item Balance Before Draw** displays the balance of that line item from the **Budget Summary** tab which includes the previous draw, but not the current draw.

The **Line Item Remaining Balance** cannot be less than zero. If it is less than zero a message (shown below) will appear which says, "Line Item Overdrawn". A budget reallocation is needed and a AIA G701 may be required. Please see the **Budget Reallocation** section of this document for instructions on how to correct.

| Ι | 1                      | J                       | N                 | 0                          | P             | AL       |   |
|---|------------------------|-------------------------|-------------------|----------------------------|---------------|----------|---|
|   |                        |                         |                   |                            |               |          |   |
| : | 11/6/2009              |                         |                   |                            |               |          |   |
| : | 6                      |                         |                   |                            |               |          |   |
| 1 |                        |                         |                   |                            |               |          |   |
| 4 |                        |                         |                   |                            |               |          |   |
|   |                        |                         |                   |                            |               |          |   |
|   |                        |                         |                   | A line item can not be     |               |          |   |
|   |                        |                         |                   | submitted as overdrawn. If |               |          |   |
|   |                        |                         |                   | a message appears on a     | WHEDA has not |          |   |
|   |                        |                         |                   | row below, see the         | released      |          |   |
|   |                        |                         |                   | Developer Instructions to  | retainage     |          |   |
|   |                        |                         |                   | correct.                   | withheld      |          |   |
| Ι |                        |                         | Line Item         |                            | Balance       |          |   |
| 1 | Draw                   | Source of               | Balance           | Line Item                  | Retainage     |          |   |
|   | Amount                 | Funds                   | Before Draw       | Remaining Balance          | Withheld      |          |   |
| 1 | \$ 14,569.00           | WHEDA - 5101 - 5%       | \$25,506.44       | \$10,937.44                | \$0.00        |          |   |
| - | <u>\$ 563,001.00</u>   | NON-WHEDA               | \$6,082,293.00    | 35,519,292.90              | \$1,000.00    |          |   |
| + | \$ 82,353.00           | WHEDA - 5101 - 5%       | \$76,704.00       | Line Item Overdrawn        | \$4,582.40    |          |   |
| + |                        |                         |                   |                            |               |          |   |
| 1 |                        |                         |                   |                            |               |          |   |
| 1 |                        |                         |                   |                            |               |          |   |
| 1 |                        |                         |                   |                            |               |          |   |
|   |                        |                         |                   |                            |               |          | Ļ |
| e | ments Disbursemer      | nt Request Budget Rea   | llocation 6702    | G703 / Draw Regul          |               |          |   |
|   |                        |                         |                   |                            | .00% 🕞 — – 🛡  | (        | Ð |
|   | a long                 | L III company a barrier |                   |                            |               |          |   |
| e | t E 🔻 🛛 🐨 Mail - Inbox | ( 🛛 🔛 WHEDA/WHE         | 🛛 💽 🛛 Microsoft . | 👻 🖳 Developer Ins          | - Carlo 🛛 🖉 🖉 | 11:23 AM | 1 |

The **Balance Retainage Held** column displays the total amount of retainage for that line item including the current draw and all previous draws.

The **Balance Retainage Withheld** column displays the balance of retainage for that line item. Please keep in mind that the functionality of this tab is not a perfect platform for doing running totals for specific lines items if those line items are used more than once. The example below shows the same line item used twice. You'll see that the **Balance Retainage Withheld** calculates for each line item, but does not display the correct total to date.

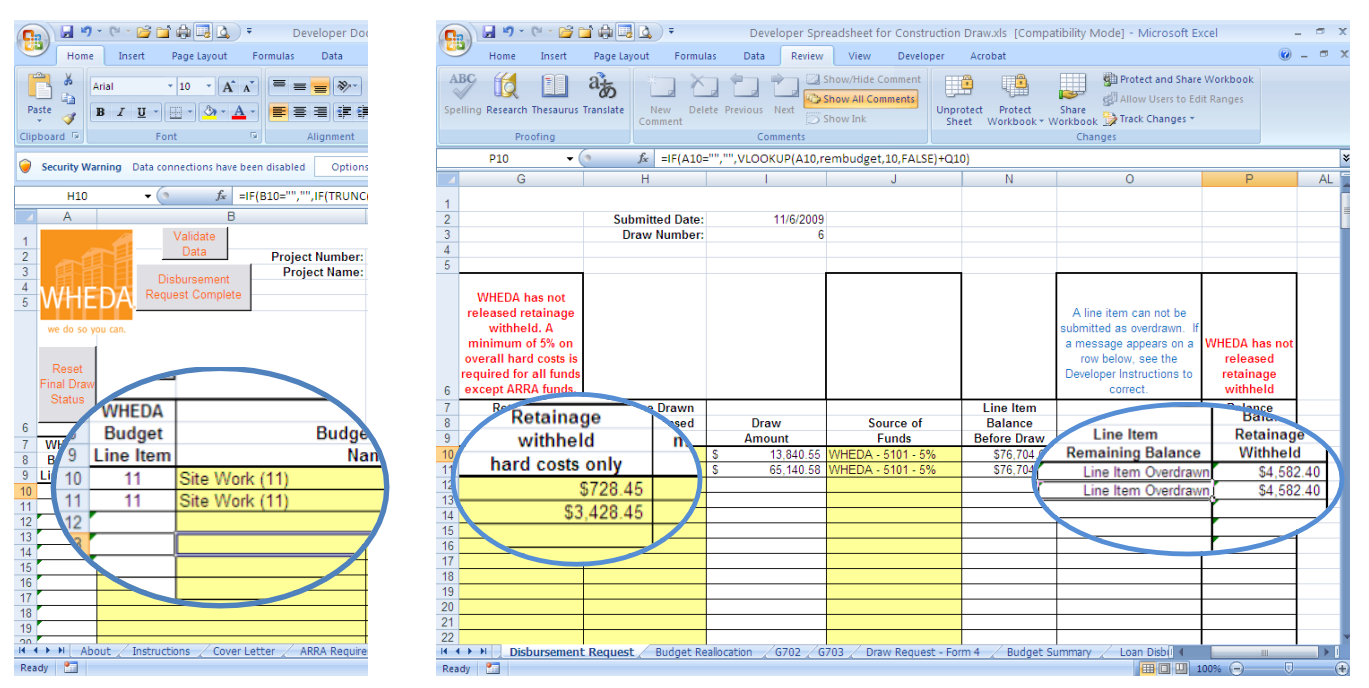

The correct total is \$8,739.30. This was calculated by looking at the previous draw retainage of \$4,582.40 for this line item number on the **Budget Summary** tab (next page) plus the retainage of \$728.45 from line one of the **Disbursement Request** and \$,3428.45 from line two of the **Disbursement Request** which totals \$8,739.30. The amounts on the **Disbursement Request** should be considered a reference if the same line item number is used more than once.

For the actual amount retained, you should refer to the **Budget Summary** tab <u>AFTER</u> you have clicked the **Disbursement Request Complete** button.

|     | A              | В                                  | F              | F            | G           | н                |               | l l                    | К                  | N              |
|-----|----------------|------------------------------------|----------------|--------------|-------------|------------------|---------------|------------------------|--------------------|----------------|
| 1   |                | -                                  | RUCTION BUDGET | SUMMARY      |             |                  |               |                        |                    |                |
| 2   |                |                                    | Undated Date:  | 11/10/2009   |             |                  |               |                        |                    |                |
| 2   | Project Number | Your Project                       | Poqueet date:  | 11/10/2003   |             |                  |               |                        |                    |                |
|     | Desired Manuel | Your Desired Name                  | Desce Number   | 11/10/2003   |             |                  |               | Poloaco Potainago?     | NO                 |                |
| 4   | Project Name:  | r our Project Name                 | Draw Number:   | 0            |             |                  |               | rielease riekalitage:: | NU                 |                |
| 0   |                |                                    |                |              |             |                  |               |                        |                    |                |
| 6   |                |                                    |                |              |             |                  |               |                        |                    |                |
| 8   | Budget         | Budget Line                        | VHEDA          | Non-WHEDA    | TCAP        | Exchange         | Total         | Balance to             | Amount             |                |
| 9   | Line Item      | Description                        | Source Draw    | Source Draw  | Source Draw | Source Draw      | Expended      | Complete               | Retained           |                |
| 10  |                |                                    | (0)            | (d)          | (0)         | (g)              | b+c+d+e+f+g   | a-(b+c+d+e+f+g)        | Prior to This Draw | _              |
| 11  |                | LAND                               |                |              |             |                  | 1,080,000.00  | 0.00                   | 0.00               |                |
| 12  | 2              | PURCHASE OF BUILDINGS              |                |              |             |                  | 0.00          | 0.00                   | 0.00               |                |
| 13  | 3              | DEMOLITION                         |                |              |             |                  | 0.00          | 0.00                   | 0.00               |                |
| 14  | 10             | OTHER PURCHASE BLDGS & LAND        |                |              |             |                  | 0.00          | 0.00                   | 0.00               | _              |
| 15  | t              | SITE VORK                          |                |              |             |                  | 190,000.00    | 0.00                   | 7,345.49           |                |
| 16  | 12             | OFF SITE VORK                      |                |              |             |                  | 0.00          | 0.00                   | 0.00               | _              |
| 17  | 13             | LANDSCAPING                        |                |              |             |                  | 0.00          | 0.00                   |                    |                |
| 18  | 14             | OTHER SITE WORK                    |                |              |             |                  | 183,296.00    | 76,7 4 00              | 4,582.40           |                |
| 19  | 2              |                                    |                |              |             |                  | 949,343.00    | 6,082,293.00           | 0.00               | _              |
| 20  | 22             |                                    |                |              |             |                  | 0.00          | 0.00                   | 0.00               |                |
| 21  | 23             | DEDCOMAL DEODEDTY                  |                |              |             |                  | 0.00          | 0.00                   | 0.00               | _              |
| 22  | 24             |                                    |                |              |             |                  | 0.00          | 0.00                   | 0.00               |                |
| 23  | 20             |                                    |                |              |             |                  | 0.00          | 0.00                   | 0.00               |                |
| 29  | 20             |                                    |                |              |             |                  | 0.00          | 0.00                   | 0.00               | _              |
| 20  | 20             |                                    |                |              |             |                  | 0.00          | 0.00                   | 0.00               | _              |
| 27  | 29             | OTHER NEW CONST/BEHAB              |                |              |             |                  | 0.00          | 0.00                   | 0.00               |                |
| 28  | 36             | CONSTRUCTION CONTINGENCY           |                |              |             |                  | 0.00          | 268 364 00             | 0.00               |                |
| 29  | 37             | OTHER CONTIGENCY                   |                |              |             |                  | 0.00          | 0.00                   | 0.00               |                |
| 30  | 4              | ARCHITECT'S FEE - DESIGN           |                |              |             |                  | 199,493,56    | 25,506,44              | 0.00               |                |
| 31  | 42             | ARCHITECT'S FEE - INSP/SUPER       |                |              |             |                  | 0.00          | 0.00                   | 0.00               |                |
| 32  | 43             | ENGINEERING COSTS                  |                |              |             |                  | 0.00          | 0.00                   | 0.00               |                |
| 33  | 44             | OTHER ARCHITECTURAL & ENGNRNG      |                |              |             |                  | 0.00          | 0.00                   | 0.00               |                |
| 34  | 5              | CONSTRUCTION INSURANCE             |                |              |             |                  | 3,841.34      | 21,158.66              | 0.00               |                |
| 35  | 52             | CONSTRUCTION LOAN INTEREST         |                |              |             |                  | 117,859.00    | 242,141.00             | 0.00               |                |
| 36  | 53             | CONSTRUCTION LOAN ORIG - NON       |                |              |             |                  | 0.00          | 0.00                   | 0.00               |                |
| 37  | 54             | CONSTRUCTION LOAN ORIG - WHEDA     |                |              |             |                  | 100,000.00    | 0.00                   | 0.00               |                |
| 38  | 55             | CONSTRUCTION LOAN CREDIT           |                |              |             |                  | 0.00          | 0.00                   | 0.00               |                |
| 39  | 56             | CONSTRUCTION PERIOD RE TAX         |                |              |             |                  | 4,134.54      | 25,865.46              | 0.00               |                |
| 40  | 57             | OTHER INTERIM/CONST COSTS          |                |              |             |                  | 0.00          | 0.00                   | 0.00               |                |
| 41  | 66             | COST OF BOND ISSUANCE              |                |              |             |                  | 25,416.00     | 134,584.00             | 0.00               | _              |
| 42  | 67             | PERMANENT LOAN ORIG - NON          |                |              |             |                  | 0.00          | 0.00                   | 0.00               |                |
| 12  |                | 6703 Draw Request - Form 4         | Budget Sum     | nany Funding |             | Loan Dishursome  | ont Summany   | * 1 4 non              | 0.00               |                |
|     |                | . Y GY GY Z Diaw Request * POIII 4 | 2 buuget Julii |              | Summary 2   | Loan Dispurseine | and Summary 🔏 |                        |                    |                |
| Rea | idy 🔚          |                                    |                |              |             |                  |               | 1 1 1 70%              |                    | ( <del>+</del> |

Repeat steps 1-9 for each payee.

9) When you are finished entering your disbursements, click the **Validate Data** button.

10) You will be prompted if this is your final draw. N is the default.

| Enter Y or N      |              | $\mathbf{X}$ |              |
|-------------------|--------------|--------------|--------------|
| Is this the final | draw? Y or N | OK<br>Cancel | rint This Fo |
| N                 |              |              |              |

Change to Y if this is your final draw.

On the **Disbursement Request** tab, the words **FINAL DRAW** will appear in cell B6. This is to alert WHEDA staff that this is your final draw.

| _                                            | ٨          | B                                                                    | 0                                                |   |
|----------------------------------------------|------------|----------------------------------------------------------------------|--------------------------------------------------|---|
| 4                                            | A          | D                                                                    | L C                                              |   |
| 1                                            |            | Validate                                                             |                                                  |   |
| 2                                            | _6         | Data Project Nu                                                      | mber: Your Project Number                        |   |
| 3                                            |            | Project N                                                            | lame: Your Project Name                          |   |
| 4                                            | 、尻し        | Diaburgament                                                         |                                                  |   |
| 5                                            | WHE        | Disbursement<br>Degraat Complete                                     |                                                  |   |
|                                              |            | Request Complete                                                     |                                                  |   |
|                                              | we do so y | ou can.                                                              |                                                  |   |
|                                              |            |                                                                      |                                                  |   |
|                                              | Depet      |                                                                      |                                                  |   |
|                                              | Final Draw | FINAL DRAW                                                           | Print This                                       |   |
|                                              | Statua     |                                                                      | Form                                             |   |
|                                              | Status     |                                                                      |                                                  |   |
| 6                                            |            |                                                                      |                                                  |   |
| 7                                            | WHEDA      |                                                                      |                                                  |   |
| 8                                            | Budget     | Budget Line Item                                                     |                                                  |   |
| 9                                            | Line Item  | Name                                                                 | Pavee                                            | S |
| 10                                           | 22         | Rehabilitation (22)                                                  | ABC Contractor                                   |   |
| 11                                           |            |                                                                      |                                                  |   |
| 12                                           | 44         | Other Achitectural and Engineering (44)                              | XYZ Design Firm                                  |   |
|                                              | 44         | Other Achitectural and Engineering (44)<br>Environmental Report (78) | XYZ Design Firm<br>Dane County Environmentalists |   |
| 13                                           | 44<br>78   | Other Achitectural and Engineering (44)<br>Environmental Report (78) | XYZ Design Firm<br>Dane County Environmentalists |   |
| 13<br>14                                     | 78         | Other Achitectural and Engineering (44)<br>Environmental Report (78) | XYZ Design Firm<br>Dane County Environmentalists |   |
| 13<br>14<br>15                               | 44<br>78   | Other Achitectural and Engineering (44)<br>Environmental Report (78) | XYZ Design Firm<br>Dane County Environmentalists |   |
| 13<br>14<br>15<br>16                         |            | Other Achitectural and Engineering (44)<br>Environmental Report (78) | XYZ Design Firm<br>Dane County Environmentalists |   |
| 13<br>14<br>15<br>16<br>17                   |            | Other Achitectural and Engineering (44)<br>Environmental Report (78) | XYZ Design Firm Dane County Environmentalists    |   |
| 13<br>14<br>15<br>16<br>17<br>18             |            | Other Achitectural and Engineering (44)<br>Environmental Report (78) | XYZ Design Firm Dane County Environmentalists    |   |
| 13<br>14<br>15<br>16<br>17<br>18<br>19       | 44<br>78   | Other Achitectural and Engineering (44)<br>Environmental Report (78) | XYZ Design Firm Dane County Environmentalists    |   |
| 13<br>14<br>15<br>16<br>17<br>18<br>19<br>20 |            | Other Achitectural and Engineering (44)<br>Environmental Report (78) | XYZ Design Firm Dane County Environmentalists    |   |

If you answer Yes to **Final Draw** in error, there is a **Reset Final Draw Status** button in cell A6. Click this and it will remove the words "Final Draw" from cell B6.

- 11) If, after clicking the **Validate Data** button there is an error, a message will appear alerting you to the error. After each correction, click the **Validate Data** button again until all errors have been fixed. Error messages are explained further later in this document.
- 12) Click the **Disbursement Request Complete** button. This button will run through the validations again. If you receive any error messages, you must correct them before the update will process. This update will warn you that your screen will flicker. Click the OK button on this window, but then do not press any keys during the update. Typically the update takes 30-45 seconds.

| -                                                                                                    | Update Alert 🛛 🔀                                                                                                    |
|----------------------------------------------------------------------------------------------------|----------------------------------------------------------------------------------------------------|
| This update takes about 30-45 seconds and your screen will flicker. Cliv<br>any keys until the update is done. | This update takes about 30-45 seconds and your screen will flicker. Click the OK button on this screen, but then do not press any keys until the update is done. |
| 9                                                                                                    | ОК                                                                                                    |

13) If you answered the final draw question as N for No, you will be prompted with the question again.

| Enter Y or N        |              |      |              |
|---------------------|--------------|------|--------------|
| Is this the final o | draw? Y or N | OK   | rint This Fo |
|                     |              | Cano | xel          |
|                     |              |      |              |
| N                   |              |      |              |
|                     |              |      |              |

Change to Y if this is your final draw.

Again, if you answer Yes to **Final Draw** in error, there is a **Reset Final Draw Status** button in cell A6. Click this and it will remove the words "Final Draw" from cell B6. You will need to click the **Disbursement Request Complete** button again as there are different validations for the final draw.

This process will also update the **Draw Request – Form 4** for you. A message will appear when the update is complete. Click OK.

| Update Alert | ×     |
|--------------|-------|
| Update compl | eted. |
| ок           | ור    |
|              | _     |

- 14) If applicable, print the Budget Reallocation Request on the **Budget Reallocation** tab and have it signed. Be sure to include a G701 form for hard cost change orders.
- 15) If applicable, print the G702 & G703 forms. Have the G702 form signed.
- 16) Print the WHEDA Draw Request Form 4 and WHEDA Loan Disbursement Request form and have them signed.
- 17) 'Print this form' buttons are included on the other tabs for your convenience.
- 18) Save the file and note where you saved it so you are able to find it to email to WHEDA.

Note: If you have Excel 2000 and have Compatibility Checker turned on, you will receive a message similar to the one below. Just click the Continue button.

| A1 • (• f <sub>x</sub>                                                                                                    |                                                                                                    |                                          |                 |             |                     |             |     | × |
|----------------------------------------------------------------------------------------------------|----------------------------------------------------------------------------------------------------|------------------------------------------|-----------------|-------------|---------------------|-------------|-----|---|
| A B                                                                                                    | C D E                                                                                                    | F                                        | G               | Н           |                     | J           | K L |   |
| 1                                                                                                    |                                                                                                    |                                          |                 |             |                     |             |     |   |
| 2 DEVELOPER SPREADSHE                                                                                                    | Microsoft Office Excel - Compat                                                                                                    | ibility Checker                          |                 | ? 🗙         |                     |             |     |   |
| 3                                                                                                    | The following features in this work                                                                                                    | book are not suppo                       | rted by earlier | r versions  |                     |             |     |   |
| 4 Version 1.01 Test                                                                                                    | of Excel. These features may be lo                                                                                                    | st or degraded wh                        | en you save t   | his         |                     |             |     |   |
| 5 Last Updated: 11/10/2000                                                                                                    | anyway. To keep all of your feature                                                                                                    | es, click Cancel, ar                     | id then save t  | the file in | 目                   |             |     |   |
| 6                                                                                                    | one of the new file formats.                                                                                                    |                                          |                 |             | E                   |             |     |   |
| 7                                                                                                    | Summary                                                                                                    |                                          | Number of o     | ccurrences  | $\Lambda \Lambda I$ |             |     |   |
| 8 Project Number: Your Project                                                                                                    | Significant loss of functionality                                                                                                    |                                          |                 |             | VV                  | TEU         | A.  |   |
| 9 Project Name: Your Project                                                                                                    |                                                                                                    |                                          |                 |             |                     |             |     |   |
| 10                                                                                                    | This workbook contains data in cells of<br>column limit of the selected file formation of the selected file formation of the s                                             | utside of the row a<br>t. Data beyond 25 | and<br>5 (TV)   | 3           |                     |             |     |   |
| 11                                                                                                    | columns by 65,536 rows will not be s                                                                                                    | aved. Formula                            | Find            | Help =      | we d                | o so you ca | an. |   |
| 12                                                                                                    | references to data in this region will i                                                                                                    | eturn a #REF! erro<br>rv'                | or.             |             |                     |             |     |   |
| 13                                                                                                    | Location, Loan Disbursement Summa                                                                                                    | y                                        |                 |             |                     |             |     |   |
| 14 Instructions for this spreadsheet can b                                                                                                    | Minor loss of fidelity                                                                                                    |                                          |                 | (*)         |                     |             |     |   |
| A1 • F<br>A B C D E F G H I J K L<br>2 DEVELOPER SPREADSHEF<br>4 Version 1.01 Test<br>5 Last Updated: 11/19/2009<br>6 7<br>7 Project Number: Your Project<br>9 Project Name: Your Project<br>10 11 11 11 11 11/12 11/12 11/1                                                                                               |                                                                                                    |                                          |                 |             |                     |             |     |   |
| A1       A       B       C       D       E       F       G       H       J       K       L         2       DEVELOPER SPREADSHEF       Microsoft Office Excel - Compatibility Checker       Image: Compatibility Checker       Image: Compatibility Checker       Imag                                                                                                    |                                                                                                    |                                          |                 |             |                     |             |     |   |
| A1       Image: Construction of the system of the system of                                                                                                    |                                                                                                    |                                          |                 |             |                     |             |     |   |
| A1       Image: Construction of the set of the set of the s                                                                                                    |                                                                                                    |                                          |                 |             |                     |             |     |   |
| 2       DEVELOPER SPREADSHEE         4       Version 1.01 Test         5       Last Updated: 11/19/2009         6       Image: Spreadsheet can be all of your features in this workbook are not supported by earlier versions of Excel. These features may be lost or degraded when you save the sis of officient loss of functionality workbook in an earlier file format. Cloke Contrue to save the workbook or an earlier file format. Cloke Contrue to save the workbook or an earlier file format. Cloke Contrue to save the workbook or any way. To keep all of your features, dick Cancel, and then save the file in one of the new file formats.         8       Project Number: Your Project         9       Project Name: Your Project         10       Summary         11       Units of this spreadsheet can be in the second file format. Data begins workbook.         12       Units of this spreadsheet can be in the second file format. Data begins workbook.         16       For questions about the WHEDA Const.         17       Cipy to liew Sheet       Contrue         18       For technical help with this spreadsheet         19       Or by fax to Lori Zander at (608)266-2440         20       Or by fax to Lori Zander at (608)266-2440       Or by mail:         24       Or by mail:       Dispursement Request / Budet Realocation / G22 / G23 / Oraw Read                                                                                                    |                                                                                                    |                                          |                 |             |                     |             |     |   |
| 2       DEVELOPER SPREADSHEF         2       DEVELOPER SPREADSHEF         4       Version 1.01 Test         5       Last Updated: 11/19/2009         6       Project Number: Your Project         9       Project Name: Your Project         10       Significant loss of functionality         11       Instructions for this spreadsheet can br         16       For questions about the WHEDA Const         17       Or by fax to Lori Zander at (608)266-2440         18       Or by fax to Lori Zander at (608)266-2440         20       Or by mail:         41       Wisconsin Housing and Economic Development Authority         24       Make Zander                                                                                                    |                                                                                                    |                                          |                 |             |                     |             |     |   |
| Al C D E F G H J K L<br>2 DEVELOPER SPREADSHEF Microsoft Office Excel - Compatibility Checker<br>3 Version 1.01 Test<br>4 Version 1.01 Test<br>5 Last Updated: 11/19/2009<br>7 Project Number: Your Project<br>9 Project Name: Your Project<br>10 Instructions for this spreadsheet can b<br>11 Instructions for this spreadsheet can b<br>16 For questions about the WHEDA Const<br>17 For questions about the WHEDA Const<br>18 For technical help with this spreadsheet<br>19 Al documentation should be submitted via email to Lori Zander at lorizander @wheda.com<br>20 Al documentation should be submitted via email to Lori Zander at lorizander @wheda.com<br>21 Or by fax to Lori Zander at (608)266-2440<br>24 Or by mail:<br>25 Misconsin Housing and Economic Development Authority<br>26 Attri. Lori Zander<br>26 Or by mail:<br>26 Or by mail:<br>27 Or by fax to Lori Zander at (608)266-2440<br>26 Or by mail:<br>26 Or by mail:<br>27 Or by fax to Lori Zander at (608)266-2440<br>26 Or by mail:<br>26 Or by mail:<br>27 Or by fax to Lori Zander at (608)266-2440<br>26 Or by mail:<br>26 Or by mail:<br>27 Or by fax to Lori Zander at (608)266-2440<br>28 Or by mail:<br>29 Or by fax to Lori Zander at (608)266-2440<br>29 Or by fax to Lori Zander at (608)266-2440<br>20 Or by fax to Lori Zander at (608)266-2440<br>21 Or by mail:<br>20 Or by fax to Lori Zander at (608)266-2440<br>21 Or by mail:<br>20 Or by fax to Lori Zander at (608)266-2440<br>21 Or by mail:<br>20 Or by fax to Lori Zander at (608)266-2440<br>21 Or by mail:<br>20 Or by fax to Lori Zander at (608)266-2440<br>21 Or by fax to Lori Zander at (608)266-2440<br>21 Or by fax to Lori Zander at (608)266-2440<br>21 Or by fax to Lori Zander at (608)266-2440<br>22 Or by fax to Lori Zander at (608)266-2440<br>23 Or by fax to Lori Zander at (608)266-2440<br>24 Or by mail:<br>25 Wisconsin Housing and Economic Development Authority<br>26 Attri. Lori Zander<br>27 Or by fax to Lori Zander at (608)266-2440<br>28 Or by mail:<br>29 Or by fax to Lori Zander at (608)266-2440<br>20 Or by fax to Lori Zander at (608)266-2440<br>20 Or by fax to Lori Zander at (608)266-2440<br>20 Or by fax to Lori Zander at (608)266-2440 |                                                                                                    |                                          |                 |             |                     |             |     |   |
| 22 Or by fax to Lori Zander at (608)266-                                                                                                    | 2440                                                                                                    |                                          |                 |             |                     |             |     |   |
| 23                                                                                                    |                                                                                                    |                                          |                 |             |                     |             |     |   |
| 24 Or by mail:                                                                                                    |                                                                                                    |                                          |                 |             |                     |             |     |   |
| 25 Wisconsin Housing and Economic De                                                                                                    | velopment Authority                                                                                                    |                                          |                 |             |                     |             |     |   |
| A1 A B C D E F G H J K L 2 DEVELOPER SPREADSHEF 3 Version 1.01 Test 4 Version 1.01 Test 5 Last Updated: 11/19/2009 7 Project Number: Your Project 9 Project Number: Your Project 10 11 Instructions for this spreadsheet can b 15 16 For questions about the WHEDA Const 17 18 For technical help with this spreadsheet 19 20 All documentation should be submitted via email to Lori Zander at lori.zander @ wheda.com 20 21 Or by fax to Lori Zander at (608)266-2440 23 Or by mail: 24 Wisconsin Housing and Economic Development Authority 24 Or by mail: 25 Wisconsin Housing and Economic Development Authority 26 Atta to Tori Zander 26 Development Authority 26 Atta to Tori Zander 27 Or by mail: 26 Wisconsin Housing and Economic Development Authority 26 Atta to Tori Zander 27 Or by mail: 26 Or by mail: 27 Or by mail: 28 Or by mail: 29 Or by mail: 20 Or by mail: 20 Or by                                                                                                    |                                                                                                    |                                          |                 |             |                     |             |     |   |
| About Cover Letter ARRA Requir                                                                                                    | ements Disbursement Request                                                                                                    | Budget Real                              | ocation / (     | G702 / G7   | 03 / Draw           | Regul       |     |   |
| Ready 🔚                                                                                                    | rsion 1.01 Test<br>st Updated: 11/19/2009<br>bject Number: Your Project<br>bject Name: Your Project<br>bject Name: Your Project<br>tructions for this spreadsheet can by<br>questions about the WHEDA Const<br>technical help with this spreadsheet<br>technical help with this spreadsheet<br>to be used the term for a the splead of the raw and to be used the splead at the splead at the sp |                                          |                 |             |                     |             |     |   |

19) Submit all signed forms and copies of invoices to be paid directly, or paid invoices and copies of checks for reimbursement to a third party to Lori Zander by e-mail, fax or mail. Then email the Excel file to Lori. Contact information is on the **About** tab.

### **Final Draw Requirements**

The Final Draw Request will include payment of the retainage funds once the project has been determined to be substantially complete and has received Certificates of Occupancy. Prior to releasing retainage funds, the following documents must be received at WHEDA:

- A Certificate of Substantial Completion; (AIA Document G704);
- An Occupancy Permit
- The "punch list" or list of Items of Delayed Completion (IDCs)
- An As-built Survey; and,
- Compliance Statements (Dept. of Commerce, Comm 66 form No. 513).

Once the above items are received and reviewed, a WHEDA representative will conduct a final site inspection. Any major items of delayed completion (IDC's), and/or deficiencies in the work will be assigned a value, which will be increased by 50%, reducing the amount of the final draw. Funds for IDS's will be placed in the projects DCE (Development Cost Escrow) at WHEDA until all items have been satisfactorily completed.

#### **Budget Reallocation Tab**

The **Line Item Remaining Balance** cannot be less than zero. If it is less than zero a message (shown below) will appear which says, "Line Item Overdrawn" (see below).

|   |               | J                    | N              | 0                          | Р              | AL |   |
|---|---------------|----------------------|----------------|----------------------------|----------------|----|---|
|   |               |                      |                |                            |                |    |   |
| 3 | 11/6/2009     |                      |                |                            |                |    |   |
| 1 | 6             |                      |                |                            |                |    | 1 |
|   |               |                      |                |                            |                |    | 1 |
|   |               |                      |                |                            |                |    |   |
|   |               |                      |                |                            |                |    |   |
|   |               |                      |                |                            |                |    |   |
|   |               |                      |                | A line item can not be     |                |    | I |
|   |               |                      |                | submitted as overdrawn. If |                |    |   |
|   |               |                      |                | a message appears on a     | vvneDA nas not |    |   |
|   |               |                      |                | Developer Instructions to  | retainage      |    |   |
|   |               |                      |                | correct.                   | withheld       |    |   |
| ٦ |               |                      | Line Item      |                            | Balance        |    | 1 |
|   | Draw          | Source of            | Balance        | Line Item                  | Retainage      |    | 1 |
|   | Amount        | Funds                | Before Draw    | Remaining Balance          | Withheld       |    |   |
|   | \$ 14,569.00  | WHEDA - 5101 - 5%    | \$25,506.44    | \$10,937.44                | \$0.00         |    |   |
|   | \$ 563,001.00 | NON-WHEDA            | \$6,082,293.00 | \$5,519,292.00             | \$1,000.00     |    |   |
|   | \$ 82,353.00  | WHEDA - 5101 - 5%    | \$76,704.00    | Line Item Overdrawn        | \$4,582.40     |    |   |
| _ |               |                      |                |                            |                |    |   |
| - |               |                      |                |                            |                |    |   |
| - |               |                      |                |                            |                |    |   |
|   |               |                      |                |                            |                |    |   |
|   |               |                      |                |                            |                |    |   |
|   | Dishuman      | t Request Rudget Res | lacation (CZ02 | C702 Draw Baay             |                |    |   |

The purpose of the **Budget Reallocation** tab is to balance the sources and uses.

#### For Changes to the Contract Amount

You must submit an AIA Document G701 or a similar document signed by the Architect, Contractor and Owner for all hard cost change orders. If this document is signed by the Architect, Contractor and Owner and there is money remaining the **Construction Contingency** line item, you should complete the **Budget Reallocation Request** on the **Budget Reallocation** tab moving money from the **Construction Contingency** line item to those line items on the change order.

If the document is signed by the Architect, Contractor and Owner <u>and</u> there is <u>not</u> money remaining in the Construction Contingency line item, you should <u>not</u> complete the **Budget Reallocation Request** on the **Budget Reallocation** tab. Instead, submit the AIA Document G701 to WHEDA for approval. Once approved, you should complete the **Budget Reallocation Request** on the **Budget Reallocation** tab with your next draw.

#### **Completing the Budget Reallocation Request Tab**

For increasing or decreasing the contract amount,

- 1) Select the **Construction Contingency** line item from the drop down list in the **FROM BUDGET LINE ITEM** column. Tab to the next column.
- 2) Select a budget line item from the drop down list in the **TO COST BUDGET LINE ITEM** column. Tab to the next column.
- 3) Enter the **Amount** of the change. Tab to the next column.
- 4) Select an **Explanation Code** from the drop down list. If you choose **OTHER:** you must enter a brief explanation in Column G.

When a corrective reallocation is entered, the "Line Item Overdrawn" message will disappear from the Line Item Remaining Balance on the Disbursement Request tab.

#### For Changes to Sources of Funds

Use this section to record any changes to the approved budget amount for funding sources. For example, if you financed a short-term loan with another institution other than WHEDA.

#### **Completing the Budget Reallocation Request Tab**

- 1) Select a source of funds from the drop down list in either the **FROM FUNDING SOURCE** column or the **TO FUNDING SOURCE** column. Tab to the **Amount** column.
- 2) Enter the **Amount**. Tab to the next column.
- 3) Select an **Explanation Code** from the drop down list. If you choose **OTHER:** you must enter a brief explanation in Column G.

#### For Reallocation Between Line Item Numbers

Use the **Budget Reallocation Request** to move money between two line items. Choose the appropriate explanation.

#### **Completing the Budget Reallocation Request Tab**

For reallocation of costs,

- 1) Select a budget line item from the drop down list in the **FROM BUDGET LINE ITEM** column. Tab to the next column.
- 2) Select a budget line item from the drop down list in the **TO COST BUDGET LINE ITEM** column. Tab to the next column.
- 3) Enter the **Amount** of the change. Tab to the next column.

Select an **Explanation Code** from the drop down list. If you choose **OTHER**: you must enter a brief explanation in Column G.

When a corrective reallocation is entered, the "Line Item Overdrawn" message will disappear from the Line Item Remaining Balance on the Disbursement Request tab. Continue entering your draw on the Disbursement Request tab.

#### G702 and G703 Tabs

Hard costs and any change orders must be supported by a completed Application and Certificate for Payment AIA Document G702 and G703 form certified by the project's supervising architect. Your own computer generated forms are acceptable. The **G702** and **G703** tabs are provided for your use if you do not have a way to generate your own forms. The Owner, Contractor, Architect and Project information is pre-populated for your convenience. Only yellow cells can be edited.

#### **Draw Request - Form 4 Tab**

This form is automatically updated when the **Disbursement Request Complete** button on the **Disbursement Request** tab is clicked. WHEDA's Draw Request Form 4 pertains to project hard costs and has two parts. The top portion specifies the amount of hard costs requested in the current draw, which is certified by the project's owner or general partner. The lower portion of the form provides for the total sum of contract construction costs paid to date, which is certified by the general contractor. The Draw Request form must be submitted with every construction draw request. A **Print This Form** button is included for your convenience.

#### **Budget Summary Tab**

When you first receive this spreadsheet from WHEDA, the **Budget Summary** tab shows the history of the project's draws by line item number and by source of funds. After you have clicked the **Disbursement Request Complete** button on the **Disbursement Request** tab, the **Budget Summary** will also show the current draw by line item number and by fund. A **Print This Form** button is there for your convenience.

|    | 4               | B                                 | C           | П                 | F                | F             | 6           | н           | 1            |            |
|----|-----------------|-----------------------------------|-------------|-------------------|------------------|---------------|-------------|-------------|--------------|------------|
| 4  | <u> </u>        | 0                                 |             | WHEDA CONST       |                  | T SUMMARY     | ч           |             |              |            |
| -  |                 |                                   |             | WILLOW CONST      | Undated Date:    | MINOLOGOG     |             |             |              |            |
| 4  |                 |                                   |             | -                 | Opuated Date:    | 11/19/2009    |             |             |              |            |
| 3  | Project Number: | Your Project                      | Print this  | WHEDA STAFF ONLY  | Request date:    | 11/19/2009    |             |             |              |            |
| 4  | Project Name:   | Your Project Name                 | Form        | Import Loans Data | Draw Number:     | 6             |             |             |              | Release Re |
| 5  |                 |                                   | -           |                   |                  |               |             |             |              |            |
| 6  |                 |                                   |             |                   |                  |               |             |             |              |            |
| 8  | Budget          | Budget Line                       | Current     | Prior             | VHEDA            | Non-VHEDA     | TCAP        | Exchange    | Total        | Bala       |
| 9  | Line Item       | Description                       | Budget      | Drawn             | Source Draw      | Source Draw   | Source Draw | Source Draw | Expended     | Соп        |
| 10 |                 |                                   | (a)         | (b)               | (c)              | (6)           | (f)         | (a)         | b+c+d+e+f+a  | a-fb+c+    |
| 11 | 1               | LAND                              | 1,080,000.0 | 1,080,000.00      | 0.00             | 0.00          | 0.00        | 0.00        | 1,080,000.00 |            |
| 12 | 2               | PURCHASE OF BUILDINGS             | 0.0         | )0                | 0.00             | 0.00          | 0.00        | 0.00        | 0.00         |            |
| 13 | 3               | DEMOLITION                        | 0.0         | )0                | 0.00             | 0.00          | 0.00        | 0.00        | 0.00         |            |
| 14 | 10              | OTHER PURCHASE BLDGS & LAND       | 0.0         | )0                | 0.00             | 0.00          | 0.00        | 0.00        | 0.00         |            |
| 15 | 11              | SITE WORK                         | 190,000.0   | 190,000.00        | 0.00             | 0.00          | 0.00        | 0.00        | 190,000.00   |            |
| 16 | 12              | OFF SITE VORK                     | 0.0         | )0                | 0.00             | 0.00          | 0.00        | 0.00        | 0.00         |            |
| 17 | 13              | LANDSCAPING                       | 0.0         | 00                | 0.00             | 0.00          | 0.00        | 0.00        | 0.00         |            |
| 18 | 14              | OTHER SITE WORK                   | 260,000.0   | 0 183,296.00      | 0.00             | 0.00          | 0.00        | 0.00        | 183,296.00   |            |
| 19 | 21              | CONSTRUCTION OF NEW BUILD         | 7,031,636.0 | 0 949,343.0       | 25,000.00        | 0.00          | 0.00        | 0.00        | 974,343.00   |            |
| 20 | 22              | REHABILITATION                    | 0.0         | 00                | 0.00             | 0.00          | 0.00        | 0.00        | 0.00         |            |
| 21 | 23              | ACCESSORY BUILDINGS               | 0.0         | 0                 | 0.00             | 0.00          | 0.00        | 0.00        | 0.00         |            |
| 22 | 24              | PERSONAL PROPERTY                 | 0.0         | 0                 | 0.00             | 0.00          | 0.00        | 0.00        | 0.00         |            |
| 23 | 25              | GENERAL REQUIREMENTS              | 0.0         | 00                | 0.00             | 0.00          | 0.00        | 0.00        | 0.00         |            |
| 24 | 26              | CONTRACTOR OVERHEAD               | 0.0         | 00                | 0.00             | 0.00          | 0.00        | 00          | 0.00         |            |
| 25 | 27              | CONTRACTOR PROFIT                 | 0.0         | 00                | 0.00             | 0.00          | 0.00        | 000         | 0.00         |            |
| 26 | 28              | CONSTRUCTION SUPERVISION          | 0.0         | 00                | 0.00             | 0.00          | 0.00        | 000         | 0.00         |            |
| 27 | 29              | OTHER NEW CONST/REHAB             | 0.0         | 00                | 0.00             | 0.00          | 0.00        | 00          | 0.00         |            |
| 28 | 36              | CONSTRUCTION CONTINGENCY          | 268,364.0   | 00                | 0.00             | 0.00          | 0.00        | .00         | 0.00         |            |
| 29 | 37              | OTHER CONTIGENCY                  | 0.0         | 00                | 0.00             | 0.00          | 0.00        | 0.00        | 0.00         |            |
| 30 | 41              | ARCHITECT'S FEE - DESIGN          | 225,000.0   | 0 19.493.56       | 0.00             | 2,000.00      | 0.00        | 0.00        | 201,493.56   |            |
| 31 | 42              | ARCHITECT'S FEE - INSP/SUPER      | 0.0         | 00                | 0.00             | 0.00          | 0.00        | 0.00        | 0.00         |            |
| 32 | 43              | ENGINEERING COSTS                 | 0.0         | 00                | 0.00             | 0.00          | 0.00        | 0.00        | 0.00         |            |
| 33 | 44              | OTHER ARCHITECTURAL & ENGNRNG     | 0.0         | )0                | 0.00             | 0.00          | 0.00        | 0.00        | 0.00         |            |
| 34 | 51              | CONSTRUCTION INSURANCE            | 25,000.0    | 0 3,841.34        | 0.00             | 0.00          | 4,100.00    | 0.00        | 7,941.34     |            |
| 35 | 52              | CONSTRUCTION LOAN INTEREST        | 360,000.0   | 0 117,859.00      | 0.00             | 0.00          | 0.00        | 0.00        | 117,859.00   |            |
| 36 | 53              | CONSTRUCTION LOAN ORIG - NON      | 0.0         | 00                | 0.00             | 0.00          | 0.00        | 0.00        | 0.00         |            |
| 37 | 54              | CONSTRUCTION LOAN ORIG - WHEDA    | 100,000.0   | 0 100,000.00      | 0.00             | 0.00          | 0.00        | 0.00        | 100,000.00   |            |
| 38 | 55              | CONSTRUCTION LOAN CREDIT          | 0.0         | )0                | 0.00             | 0.00          | 0.00        | 0.00        | 0.00         |            |
| 39 | 56              | CONSTRUCTION PERIOD RE TAX        | 30,000.0    | 0 4,134.54        | 0.00             | 0.00          | 0.00        | 0.00        | 4,134.54     |            |
| 40 | 57              | OTHER INTERIM/CONST COSTS         | 0.0         | 00                | 0.00             | 0.00          | 0.00        | 0.00        | 0.00         |            |
| 41 | 66              | COST OF BOND ISSUANCE             | 160,000.0   | 25,416.00         | 0.00             | 0.00          | 0.00        | 0.00        | 25,416.00    |            |
| 42 | 67              | PERMANENT LOAN ORIG - NON         | 0.0         | 00                | 0.00             | 0.00          | 0.00        | 0.00        | 0.00         |            |
| 12 | Dish            | ursement Request Rudget Reallor   | ation 6703  | 0 6703 Drav       | v Request - Form | 4 Budget S    |             | nding Sul 4 | 20 702 00    |            |
|    |                 | ursement Request / Buuget Reallot |             |                   | ritequest - Form | TH _ buuyet a |             |             |              |            |
| Re | ady 🔛           |                                   |             |                   |                  |               |             | 10 10 70%   |              |            |

## **Funding Summary Tab**

When you first receive this spreadsheet from WHEDA, the **Funding Summary** tab shows the history of the project's source of funds disbursed. After you have clicked the **Disbursement Request Complete** button on the **Disbursement Request** tab, the **Funding Summary** will also show the current draw by fund and the balances to date of each fund. A **Print This Form** button is there for your convenience.

|    | Α               | В                       | С                               | D                             | E                                         | F      |   |
|----|-----------------|-------------------------|---------------------------------|-------------------------------|-------------------------------------------|--------|---|
| 1  |                 | Print this              | FUNDING SUMM                    | ARY                           |                                           |        |   |
| 2  |                 | Form                    |                                 | Updated Date:                 | 11/13/2009                                |        |   |
| 3  | Project Number: | Your WHEDA Project Nu   | umber                           | Request date:                 | 1/3/2012                                  |        |   |
| 4  | Project Name:   | Your WHEDA Project Na   | ame                             | Draw Number:                  | 27                                        |        |   |
| 5  |                 | ,                       |                                 | Wire Transfer Date:           |                                           |        | - |
| 6  | FUND            | CURRENT BUDGET<br>(1)   | FUNDING FROM PRIOR<br>DRAWS (2) | FUNDING FROM THIS<br>DRAW (3) | FUNDING BALANCES TO<br>DATE (1 - (2 + 3)) |        |   |
| 7  | DEV             | 254,325.00              | 0.00                            | 0.00                          | 254,325.00                                |        |   |
| 8  | EXCHANGE        | 3,889,796.00            | 3,889,796.00                    | 0.00                          | 0.00                                      |        |   |
| 9  | NON             | 1,929,021.03            | 1,505,014.62                    | 0.00                          | 424,006.41                                |        |   |
| 10 | WHEDA           | 6,456,288.97            | 6,454,823.00                    | 0.00                          | 1,465.97                                  |        |   |
| 11 |                 |                         | -                               | 0.00                          |                                           |        |   |
| 12 | TOTAL ALL FUNDS | 12,529,431.00           | 11,849,633.62                   | 0.00                          | 679,797.38                                |        |   |
| 13 |                 |                         |                                 |                               |                                           |        |   |
| 14 | WHEDA FUNDS     | 10,346,084.97           | 10,344,619.00                   | 0.00                          | 1,465.97                                  |        |   |
| 15 |                 |                         | Total WHEDA disbursed           | 10,344,619.00                 |                                           |        |   |
| 16 |                 |                         |                                 |                               |                                           |        |   |
| 17 |                 |                         |                                 |                               |                                           |        |   |
| 18 |                 |                         |                                 |                               |                                           |        | _ |
| 19 | WHEDA Use Only: |                         |                                 |                               |                                           |        | _ |
| 20 |                 |                         |                                 |                               |                                           |        |   |
| 21 |                 | Disbursed (all Funds)   | 11,849,633.62                   | to date from above col 2 +    | 3                                         |        |   |
| 22 |                 | Retainage (Prior Draws) | 2,871.32                        | prior to this draw            |                                           |        | _ |
| 23 |                 | Retainage (This Draw)   | 0.00                            |                               |                                           |        | _ |
| 24 |                 | I otal Expended         | 11,852,504.94                   | this matches Loans Total E    | expended Amt from the Budget S            | ummary | _ |
| 25 |                 |                         |                                 |                               |                                           |        |   |

# Loan Disbursement Summary Tab

This is a WHEDA Internal-use only tab.

# **Error Messages**

|      |            | 0                                    |                                         |                   |
|------|------------|--------------------------------------|-----------------------------------------|-------------------|
|      | A          | В                                    | C                                       | D                 |
| 1    |            | Validate                             |                                         | WHED              |
| 2    |            | Data Project                         | Number: WHEDA Project Number            |                   |
| 3    | 國時         | Proje                                | ct Name: Your Project Name              |                   |
| 4    |            | Dishuraamant                         |                                         |                   |
| 5    | VVHE       | Paguast Complete                     |                                         |                   |
|      |            | Request Complete                     |                                         |                   |
|      | we do so y | ou can.                              | No budget line item                     |                   |
|      | Depet      |                                      | The first row must include a hudget lin | e item            |
|      | Final Draw |                                      | The hist row mast include a badget in   | o icom            |
|      | Status     |                                      | OK                                      |                   |
|      | Status     |                                      |                                         |                   |
| 6    |            |                                      |                                         |                   |
| 7    |            |                                      |                                         |                   |
| 8    | Budgot     | Budget Lupe Inc                      |                                         |                   |
| 9    | l ina Item | Name                                 | Pavee                                   | Sub-contractor/V  |
| 10   | Che nem    | Hume                                 | T uyee                                  | Sub-contractori v |
| 11   | 36         | Construction Contingency (20)        | ABC Contractors                         |                   |
| 12   | 50         | Construction Insurance (5            |                                         |                   |
| 13   |            | Please select a                      |                                         |                   |
| 1/   |            | line item                            |                                         |                   |
| 15   |            |                                      |                                         |                   |
| 16   |            |                                      |                                         |                   |
| 17   |            |                                      |                                         |                   |
| 18   |            |                                      |                                         |                   |
| 19   |            |                                      |                                         |                   |
| 20   |            |                                      |                                         |                   |
| 14 4 | ► ► Abc    | ut / Cover Letter / ARRA Requirement | Disbursement Request / Budget Real      | ocation 6702 6703 |

## The first row must include a budget line item

You can not leave the first row blank.

#### Please enter at least one payee

|    | Δ          | B                                  |                | (                | <b>`</b>              | D               |
|----|------------|------------------------------------|----------------|------------------|-----------------------|-----------------|
|    | ~          | Maliate                            |                |                  | ,<br>,                |                 |
| 1  |            | Validate                           |                |                  |                       | VVHE            |
| 2  | A          | Data Pr                            | roject Number: | WHEDA Project 1  | Number                |                 |
| 3  | 副臣         |                                    | Project Name:  | Your Project Nam | e                     |                 |
| 4  |            | DA Disbursement                    |                |                  |                       |                 |
| 5  | VVIII      | DA Request Complete                |                |                  |                       |                 |
|    |            |                                    |                |                  |                       | _               |
|    | we do so y | ou can.                            |                | No pavee         |                       |                 |
|    |            |                                    |                |                  |                       |                 |
|    | Reset      |                                    |                | Please select    | t at least one payee. |                 |
|    | Final Draw |                                    |                |                  |                       |                 |
|    | Status     |                                    |                |                  | ОК                    |                 |
|    |            |                                    |                |                  |                       |                 |
| 6  |            |                                    |                |                  |                       |                 |
| 7  | WHEDA      |                                    |                |                  |                       |                 |
| 8  | Budget     | Budget Line Iter                   | m              |                  |                       |                 |
| 9  | Line Item  | Name                               |                | Pay              | /ee                   | Sub-contractor/ |
| 10 | 21         | Construction of New Buildings (21) |                |                  |                       |                 |
| 11 | 36         | Construction Contingency (36)      |                | ABC Contractors  | Pequired if retaina   | ne has          |
| 12 | 51         | Construction Insurance (51)        |                | Insurance Is Us  | not been released:    | Please          |
| 13 |            |                                    |                |                  | enter the payee na    | me.             |
| 14 |            |                                    |                |                  | This is the organiza  | tion            |
| 15 |            |                                    |                |                  | payment from the t    | itle            |
| 16 |            |                                    |                |                  | company.              |                 |
| 17 |            |                                    |                |                  |                       |                 |
| 18 |            |                                    |                |                  |                       |                 |
| 19 |            |                                    |                |                  |                       |                 |
| 20 |            | shursement Request Budget Re       | eallocation 67 | 02 / G703 / Dra  | w Request - Form      | 4 Rudget Summan |

Payee is required.

#### Please enter at least one source of funds

| 4  |              |                                                                                                    |           |                |                   |               |                      |           |
|----|--------------|----------------------------------------------------------------------------------------------------|-----------|----------------|-------------------|---------------|----------------------|-----------|
| 5  |              |                                                                                                    |           |                |                   |               |                      |           |
|    |              | WHEDA has not<br>released retainage<br>withheld. A minimum<br>of 5% on overall<br>hard costs is<br>required for all funds |           |                |                   |               |                      |           |
| 6  | 0            | except ARRA funds.                                                                                                    | Detainen  | No Source of F | unds              | ×             |                      |           |
| 1  | Construction | Retainage                                                                                                    | Retainage | Please ente    | r at least one so | urce of funds |                      |           |
| 8  | Expended     | withheld                                                                                                    | must be r |                |                   |               | Source of            |           |
| 9  | Amount       | hard costs only                                                                                                    | by WF     |                | ОК                | 1             | Funds                | В         |
| 10 |              |                                                                                                    |           | L              |                   | 1             |                      |           |
| 11 | \$12,000.00  |                                                                                                    |           |                | \$                | 12,009.00     | TCAP - 5100 Required | d: Please |
| 12 | \$10,000.00  |                                                                                                    |           |                | \$                | 10,000.00     | WHEDA - 5 selectar   | valid     |
| 13 |              |                                                                                                    |           |                |                   |               | source o             | f funds   |
| 14 |              |                                                                                                    |           |                |                   |               |                      |           |
|    |              |                                                                                                    |           |                |                   |               |                      |           |

Source of funds is required.

#### Incomplete/Invalid entry or Line Item Overdrawn. Please correct.

|                   | Α                   | В                                  |            | С                                           |                 | D                 |
|-------------------|---------------------|------------------------------------|------------|---------------------------------------------|-----------------|-------------------|
| 3                 | 副目                  | Proj                               | ect Name:  | Project Name                                |                 |                   |
| 4                 |                     | DA Disbursement                    |            |                                             |                 |                   |
| 5                 |                     | Request Complete                   |            |                                             |                 |                   |
|                   | we do so v          | ou can.                            |            |                                             |                 |                   |
|                   |                     |                                    |            |                                             |                 |                   |
|                   | Depet               |                                    |            |                                             |                 |                   |
|                   | Reset<br>Final Draw |                                    |            | Print This                                  |                 |                   |
|                   | Status              |                                    |            | Form                                        |                 |                   |
|                   |                     |                                    | Incomr     | lete/Invalid entry                          |                 |                   |
| 6                 |                     |                                    | meenip     | , ,                                         |                 |                   |
| 7                 | WHEDA               |                                    | Incomp     | olete/Invalid entry or Line Item Overdrawn. | Please correct. |                   |
| 8                 | Budget              | Budget Line Item                   |            |                                             |                 |                   |
| 9                 | Line Item           | Name                               |            | OK                                          |                 | ractor/Vender     |
| 11                | 41                  | Architect's Fee - Design (41)      |            |                                             |                 |                   |
| 12                |                     | Required:                          |            |                                             |                 |                   |
| 13                |                     | valid budget                       |            |                                             |                 |                   |
| 14                |                     | line item                          |            |                                             |                 |                   |
| 15                |                     |                                    |            |                                             |                 |                   |
| 16                |                     |                                    |            |                                             |                 |                   |
| 17                |                     |                                    |            |                                             |                 |                   |
| 10                |                     |                                    |            |                                             |                 |                   |
| 20                |                     |                                    |            |                                             |                 |                   |
| 21                |                     |                                    |            |                                             |                 |                   |
| 22                |                     |                                    |            |                                             |                 |                   |
| 23                |                     |                                    |            |                                             |                 |                   |
| 24                |                     |                                    |            |                                             |                 |                   |
| - <u>25</u><br> { | < ► H D             | sbursement Request Budget Realloca | ation / G7 | 02 / G703 / Draw Request - Form             | 4 / Budget 9    | Summary / Funding |
| Rea               | ady 🛅               |                                    |            |                                             |                 |                   |

This error will occur if:

- The first row of the request is blank
- The **Payee** is missing
- The Construction Expended Amount is blank (the above screen shot shows this error)
- Retainage has not been released and there is an amount in the Retainage Drawn column
- The **Source of Funds** is blank.
- The Line Item Remaining Balance column contains "Line Item Overdrawn"

|             | F                    | G                                                                                                    | Н                                     |         |                              | J                 |   |
|-------------|----------------------|----------------------------------------------------------------------------------------------------|---------------------------------------|---------|------------------------------|-------------------|---|
|             |                      |                                                                                                    |                                       |         |                              |                   |   |
|             |                      |                                                                                                    |                                       |         |                              |                   |   |
|             |                      | WHEDA has not<br>released retainage<br>withheld. A<br>minimum of 5% on<br>overall hard costs is<br>required for all funds<br>except ARRA funds. |                                       |         |                              |                   |   |
| ŧ           | Construction         | Retainage                                                                                                    | Retainage Drawn                       |         |                              |                   |   |
| ired if you | Expended             | withheld                                                                                                    | must be released                      |         | Draw                         | Source of         |   |
| funds)      | Amount               | hard costs only                                                                                                    | by WHEDA                              |         | Amount                       | Funds             | E |
|             | \$10,000.00          |                                                                                                    | 1                                     | \$      | 10,000.00                    | WHEDA - 5101 - 5% |   |
|             | \$25,010.00          | Paquira in                                                                                                    | Petainage bac                         | \$      | 25,010.00                    | TCAP - 5101 - 0%  |   |
|             | \$14,386.85          | not been re                                                                                                    | leased and if                         | \$      | 14,386.85                    | NON-WHEDA         |   |
|             |                      | budget iter                                                                                                    | n is a hard cost                      |         |                              |                   |   |
|             |                      | item: Please                                                                                                    | enter retainage                       |         |                              |                   |   |
|             |                      | amount. Do                                                                                                    | O not enter an                        |         |                              |                   |   |
|             |                      | Funds are u                                                                                                    | ised.                                 |         |                              |                   |   |
| Hard Cost   | No Potainago         |                                                                                                    |                                       |         |                              |                   |   |
| Tial d Cost | ino iverannage       |                                                                                                    |                                       |         |                              |                   |   |
| WARNING:    | Hard cost item chose | en but no retainage entered.                                                                                                    | A minimum 5% retainage is             | ; reaui | ired per line item or in tot | al for the        |   |
| entire draw | I.                   |                                                                                                    | · · · · · · · · · · · · · · · · · · · |         |                              |                   |   |
|             |                      |                                                                                                    |                                       |         |                              |                   |   |
|             |                      |                                                                                                    | ОК                                    |         |                              |                   |   |
|             |                      |                                                                                                    |                                       |         |                              |                   |   |
|             | · · ·                | • , ,                                                                                                    | ,                                     | -       | 7 .                          |                   | - |

#### WARNING: Hard Cost chosen but no retainage entered

This is a warning message. This message will appear for each hard cost line item number you choose not to enter retainage on.

To comply with WHEDA requirements:

- Enter a minimum of 5% retainage on each hard cost line item, except ARRA funds
- OR enter a total of 5% of the total of hard cost items on this draw on one line item
- All exceptions must be approved by the WHEDA Commercial Lending Manager

|    | FII • 🤄 .                       | lx                                                                                                    |            |   |
|----|---------------------------------|----------------------------------------------------------------------------------------------------|------------|---|
| -  | A                               | В                                                                                                    | С          | D |
| 1  | 1                               |                                                                                                    |            |   |
| 2  |                                 | Print This                                                                                                    |            |   |
| 3  |                                 | Form                                                                                                    |            |   |
| 4  |                                 |                                                                                                    |            |   |
| 5  | M/HEDA                          |                                                                                                    |            |   |
| 6  |                                 |                                                                                                    |            |   |
| 7  | we do so you can                |                                                                                                    |            |   |
| 8  |                                 |                                                                                                    |            |   |
| 9  | Project Number:                 | Your Project Number                                                                                                    |            |   |
| 10 | Project Name:                   | Your Project Name                                                                                                    |            |   |
| 11 |                                 |                                                                                                    |            |   |
| 12 | Brief Explanation of any unusua | l featur <sup>Cover Letter.</sup>                                                                                                    | ×          |   |
|    | ,                               | Discourse in the second second s |            |   |
|    |                                 | Please enter a contact name and phone number for                                                                                                    | this draw. |   |
|    |                                 |                                                                                                    |            |   |
|    |                                 | ОК                                                                                                    |            |   |
|    |                                 |                                                                                                    |            |   |
| 13 |                                 |                                                                                                    |            |   |
| 14 | Draw Contact:                   |                                                                                                    |            |   |
| 15 | Contact Telephone #:            |                                                                                                    |            |   |
| 16 | ·                               |                                                                                                    |            |   |
|    |                                 |                                                                                                    |            |   |

# Please enter a contact name and phone number for this draw

Enter the name and phone number of the person to contact about this draw.

#### **Missing Account Number on Budget Reallocation Form**

|                                  | B                                           | D                                              | E                                                                    | F                                                                            |
|----------------------------------|---------------------------------------------|------------------------------------------------|----------------------------------------------------------------------|------------------------------------------------------------------------------|
| 1                                |                                             |                                                | BUDGET REALLOCATION REQUES                                           | т                                                                            |
| 2                                | Print                                       |                                                |                                                                      |                                                                              |
| 3                                | Project Number                              | WHEDA Project Number                           |                                                                      |                                                                              |
| 4                                | Project Name                                | Your Project Name                              |                                                                      |                                                                              |
| 5                                | Request date                                | 10/14/2009 Missing account                     | number for budget reallocation 🔯                                     |                                                                              |
| 6                                |                                             | anoshig account                                |                                                                      | =                                                                            |
|                                  | ALL Change Orders (CO's) for direct const   | ruction or any budget reall Missing an account | : number on the budget reallocation form. 0 ap                       | oproval as provided in, but not limited to,                                  |
| 7                                | regardless of any approval limitations, and | approved prior to a reques                     |                                                                      |                                                                              |
| 8                                |                                             |                                                | ОК                                                                   |                                                                              |
| 9                                | Indicate below the reallocation of cost     | s being requested:                             |                                                                      |                                                                              |
| 10                               |                                             |                                                |                                                                      |                                                                              |
|                                  | FROM RUDGET LINE ITEM                       | TO COST DUDGET LINE ITEM                       |                                                                      |                                                                              |
| 11                               | FROM DUDGET LINE ITEM                       | TO COST BUDGET LINE TIEM                       | AMOUNT                                                               | EXPLANATION CODE                                                             |
| 11                               | Construction Contingency (36)               |                                                | S10,000.00                                                           | EXPLANATION CODE<br>6. Reallocation for overruns from<br>contingency.        |
| 11<br>12<br>13                   | Construction Contingency (36)               | Please select a valid budget                   | S10,000.00                                                           | EXPLANATION CODE<br>6. Reallocation for overruns from<br>contingency.        |
| 11<br>12<br>13<br>14             | Construction Contingency (36)               | Please select a<br>valid budget<br>line item   | \$10,000.00                                                          | EXPLANATION CODE<br>6. Reallocation for overruns from<br>contingency.        |
| 11<br>12<br>13<br>14<br>15       | Construction Contingency (36)               | Please select a<br>valid budget<br>line item   | \$10,000.00                                                          | EXPLANATION CODE<br>6. Reallocation for overruns from<br>contingency.        |
| 11<br>12<br>13<br>14<br>15<br>16 | Construction Contingency (36)               | Please select a<br>valid budget<br>line item   | ▼ \$10,000.00                                                        | EXPLANATION CODE<br>6. Reallocation for overruns from<br>contingency.        |
| 11<br>12<br>13<br>14<br>15<br>16 | Construction Contingency (36)               | Please select a<br>valid budget<br>line item   | \$10,000.00<br>\$10,000.00<br>eallocation / 6702 / 6703 / Draw Reque | EXPLANATION CODE 6. Reallocation for overruns from contingency.  st - Foll 4 |

This error is displayed when the FROM has an account selected and the TO does not or visa-versa.

#### Other selected on change form. Must include an explanation.

|     | E                                            | F                                  | G                                        |   |
|-----|----------------------------------------------|------------------------------------|------------------------------------------|---|
| 1   | <b>3UDGET REALLOCATION REQUES</b>            | г                                  |                                          |   |
| 2   |                                              |                                    |                                          |   |
| 3   |                                              |                                    |                                          |   |
| 4   |                                              | Missing explanation on budge       | t reallocation 🛛 🔀                       |   |
| 6   |                                              | Other selected on the change form. | Must include an explanation.             |   |
|     | eferenced on this form and are subject to ap | proval as p                        | f all CO's (AIA G701) must be submitted, |   |
| 7   | g submitted.                                 | OK                                 |                                          |   |
| 8   |                                              |                                    |                                          |   |
| 9   |                                              |                                    |                                          |   |
| 10  |                                              |                                    |                                          |   |
| 11  | AMOUNT                                       | EXPLANATION CODE                   | IF OTHER, PLEASE DESCRIBE                |   |
| 12  | \$10,000.00                                  | 9. OTHER:                          |                                          |   |
| 13  |                                              | Please select<br>an explanation    |                                          |   |
| 14  |                                              | code.                              |                                          |   |
| 15  |                                              |                                    |                                          | _ |
| 16  |                                              |                                    |                                          |   |
| 14  | A N Cover Letter APPA Requirement            | hts Disbursement Request Rudget Re | pallocation 6702 6702 Draw Request Fol 4 |   |
| Rea | ady                                          |                                    |                                          |   |

This error is displayed when **9. OTHER:** is selected as the explanation code on the **Budget Reallocation** tab and no explanation is provided in **IF OTHER, PLEASE DESCRIBE** 

| L   |                                              |                                   |                                          |     |
|-----|----------------------------------------------|-----------------------------------|------------------------------------------|-----|
|     | E                                            | F                                 | G                                        |     |
| 1   | BUDGET REALLOCATION REQUES                   | r                                 |                                          |     |
| 2   |                                              |                                   |                                          | -   |
| 3   |                                              |                                   |                                          |     |
| 4   |                                              | (                                 |                                          |     |
| 5   |                                              | Missing reason on budget rea      | nocation                                 |     |
| 6   |                                              | Amount on budget reallocation for | n. Reason must be selected.              |     |
|     | eferenced on this form and are subject to an | proval as pr                      | of all CO's (AIA G701) must be submitted |     |
| 7   | a submitted                                  | ОК                                |                                          | _   |
| 8   |                                              |                                   |                                          |     |
| 9   |                                              | L                                 |                                          |     |
| 10  |                                              |                                   |                                          |     |
|     |                                              |                                   |                                          |     |
| 11  | AMOUNT                                       | EXPLANATION CODE                  | IF OTHER, PLEASE DESCRIBE                | _   |
|     | C10 000 00                                   |                                   |                                          |     |
| 12  | \$10,000.00                                  |                                   |                                          | _   |
|     |                                              |                                   |                                          |     |
| 13  |                                              |                                   |                                          | _   |
|     |                                              |                                   |                                          |     |
| 14  |                                              |                                   |                                          | _   |
|     |                                              |                                   |                                          |     |
| 15  |                                              |                                   |                                          |     |
|     |                                              |                                   |                                          | _   |
| 16  |                                              |                                   |                                          |     |
| 14  | A N N Cover Letter APPA Pequiremen           | ts Disburgement Request Budget Br | pallocation 6702 6702 Draw Request Fol 4 |     |
|     |                                              |                                   |                                          |     |
| Rea | auy 🛄                                        |                                   |                                          | (1) |

## Amount on Budget Reallocation. Reason must be selected.

This error displays when an amount is on the **Budget Reallocation** tab and no explanation is included. An explanation is required.

#### A fund is overdrawn

|                                                | G                                                                                               | Н                                                                                               |                                                                                                    | M                                                                                                    |
|------------------------------------------------|-------------------------------------------------------------------------------------------------|-------------------------------------------------------------------------------------------------|----------------------------------------------------------------------------------------------------|----------------------------------------------------------------------------------------------------|
|                                                |                                                                                                 |                                                                                                 |                                                                                                    |                                                                                                    |
|                                                | Submitted Date:                                                                                 | 10/10/2000                                                                                      |                                                                                                    |                                                                                                    |
|                                                | Draw Number                                                                                     | 10/10/2009                                                                                      |                                                                                                    |                                                                                                    |
|                                                | Di dati number.                                                                                 | 0                                                                                               |                                                                                                    |                                                                                                    |
|                                                |                                                                                                 |                                                                                                 |                                                                                                    |                                                                                                    |
| not<br>nage<br>imum<br>I hard<br>ed for<br>ept |                                                                                                 |                                                                                                 | You have overdrawn<br>TCAP funds by-<br>80540.06. Please<br>correct.                                        |                                                                                                    |
| S                                              |                                                                                                 |                                                                                                 |                                                                                                    |                                                                                                    |
| s.                                             | Retainage Drawn                                                                                 |                                                                                                 |                                                                                                    | Line Item                                                                                                    |
| s.<br>:                                        | Retainage Drawn<br>must be released                                                             | Draw                                                                                            | Source of                                                                                                   | Line Item<br>Balance                                                                                                    |
| s.<br>:<br>:nly                                | Retainage Drawn<br>must be released<br>by WHEDA                                                 | Draw<br>Amount                                                                                  | Source of<br>Funds                                                                                          | Line Item<br>Balance<br>Before Draw                                                                                       |
| s.<br>;<br>inly<br>50.00                       | Retainage Drawn<br>must be released<br>by WHEDA                                                 | Draw<br>Amount<br>\$ 950.00                                                                     | Source of<br>Funds<br>WHEDA - 5100 - 0%                                                                     | Line Item<br>Balance<br>Before Draw<br>\$262,364.00                                                                       |
| s.<br>;<br>inly<br>50.00                       | Retainage Drawn<br>must be released<br>by WHEDA                                                 | Draw           Amount           \$ 950.00           \$ 500,000.00                               | Source of<br>Funds<br>WHEDA - 5100 - 0%<br>TCAP - 5100 - 0%                                                 | Line Item<br>Balance<br>Before Draw<br>\$262,364.00<br>\$5,291,066.00                                                     |
| s.<br>;<br>;<br>50.00                          | Retainage Drawn<br>must be released<br>by WHEDA                                                 | Draw           Amount           \$ 950.00           \$ 500,000.00           \$ 10,000.00        | Source of<br>Funds<br>WHEDA - 5100 - 0%<br>TCAP - 5100 - 0%<br>WHEDA - 5100 - 0%                            | Line Item<br>Balance<br>Before Draw<br>\$262,364.00<br>\$5,291,066.00<br>\$17,128.48                                      |
| s.<br>,<br>50.00                               | Retainage Drawn<br>must be released<br>by WHEDA<br>fund is overdrawn.<br>A fund is overdrawn. P | Draw<br>Amount<br>\$ 950.00<br>\$ 500,000.00<br>\$ 10,000.00<br> ease refer to cell I6 on<br>OK | Source of<br>Funds<br>WHEDA - 5100 - 0%<br>TCAP - 5100 - 0%<br>WHEDA - 5100 - 0%<br>the Disbursement Reques | Line Item<br>Balance<br>Before Draw<br>\$262,364.00<br>\$5,291,066.00<br>\$17,128.48<br>X<br>X<br>X<br>t tab and correct. |

This error displays when you have overdrawn a **Source of Funds**. In cell 16, a message will display indicating which fund is overdrawn and by how much.

#### **Overall Hard Cost retainage on request less than the minimum 5%**

|            | K          | L                                                                                                    | М            | Ν             | 0         | Р        | Q               | R           |  |
|------------|------------|----------------------------------------------------------------------------------------------------|--------------|---------------|-----------|----------|-----------------|-------------|--|
| Bal        | Change Ord | After Draw                                                                                                    | Ret Withheld | Ret Withdrawn | Prior Ret | Ret Bal  | Prior Drawn HC  | Total Drawn |  |
|            |            |                                                                                                    |              |               |           |          |                 |             |  |
| 000        | 0.0000     | 0.00                                                                                                    |              |               |           |          |                 |             |  |
|            |            |                                                                                                    | 2,500.00     | 0.00          | 0.00      | 2,500.00 | 1,563.00        | 64,0(       |  |
|            | Overall    | Overall Hard Cost Retainage less than 5% minimum                                                                     |              |               |           |          |                 |             |  |
|            | Overan     |                                                                                                    |              |               |           |          |                 |             |  |
|            | WARNI      | WARNING: Overall Hard Cost Retainage for this draw is 3.85% and is less than the minimum 5% required for Hard Costs. |              |               |           |          |                 |             |  |
|            |            |                                                                                                    |              |               |           |          |                 |             |  |
|            |            | ОК                                                                                                    |              |               |           |          |                 |             |  |
|            |            |                                                                                                    |              |               |           |          |                 |             |  |
|            | Subgroup   |                                                                                                    |              |               |           |          |                 |             |  |
|            |            |                                                                                                    |              | 0.00          | TCAP      |          |                 |             |  |
|            |            |                                                                                                    |              | 2 0 5 0/      | Total     | TOW      |                 |             |  |
| osts Drawn |            |                                                                                                    |              | 3.03%         | Total L   | лаw      | Non-ARRA Totals | 66,5        |  |
|            |            |                                                                                                    |              |               |           |          |                 |             |  |

This error message displays and also displayed is the percentage retainage for the hard costs on this draw.

This is a warning message. To comply with WHEDA requirements:

- Enter a minimum of 5% retainage on each line item
- OR enter a total of 5% of the total of hard cost items on this draw on one line item
- Any exceptions must be approved by the WHEDA Commercial Lending Manager.

#### ٧ W S U R Т Х Y Ζ Drawn (H+Q) %of ret/HC 63,313.00 Draws HC $\mathbf{X}$ Overall Project Retainage less than 5% minimum 65,563.00 WARNING: Overall Hard Cost Retainage for the project is 4.88% less than the minimum 5% required for Hard Costs. 1,000.00 ОК 0.00 0.00 0.00 Total Project 4.88% 3,250.00 66,563.00 4.88 Budget Summary 🖉 Loan Disbursement Summary 📃 Line Items 🖉 🐲 rm 4 📿

**Overall Hard Cost Retainage on the Project is less than the minimum 5%** 

This is a warning message. To comply with WHEDA requirements:

- Enter a minimum of 5% retainage on each line item
- OR enter a total of 5% of the total of hard cost items on this draw on one line item
- Any exceptions must be approved by the WHEDA Commercial Lending Manager.